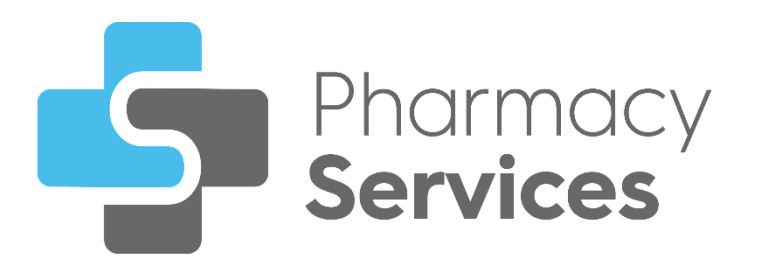

# Pharmacy Services 2.1 Release Guide

Version 1.0

29 September 2022

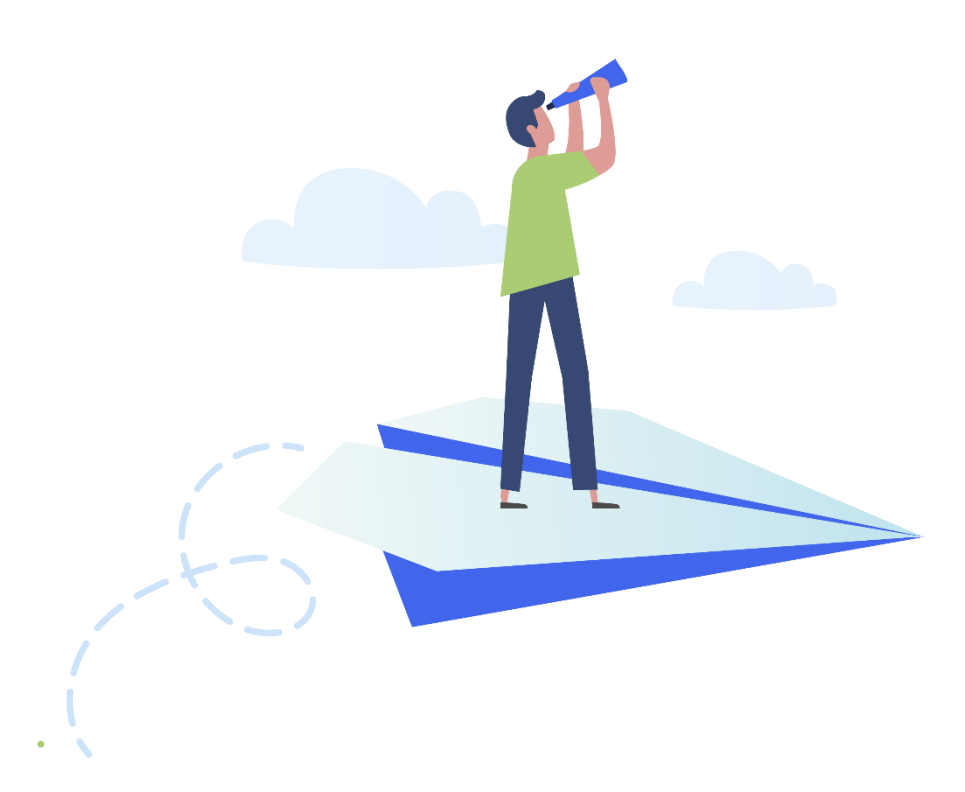

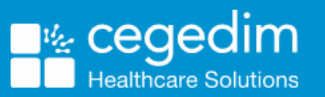

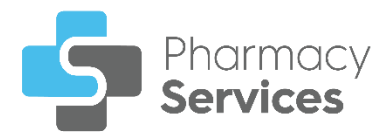

### Copyright © 2022 Cegedim Healthcare Solutions

#### All Rights Reserved

Cegedim Healthcare Solutions is the trading name of Cegedim Rx Ltd and In Practice Systems Limited.

No part of this document may be photocopied, reproduced, stored in a retrieval system or transmitted in any form or by any means, whether electronic, mechanical, or otherwise, without the prior written permission of Cegedim Healthcare Solutions.

No warranty of accuracy is given concerning the contents of the information contained in this publication. To the extent permitted by law, no liability (including liability to any person by reason of negligence) will be accepted by Cegedim Healthcare Solutions, its subsidiaries or employees for any direct or indirect loss or damage caused by omissions from or inaccuracies in this document.

Cegedim Healthcare Solutions reserves the right to change without notice the contents of this publication and the software to which it relates.

Product and company names herein may be the trademarks of their respective owners.

Registered name: Cegedim Rx Ltd. Registered number: 02855109 Registered name: In Practice Systems Limited. Registered number: 01788577 Registered address: The Bread Factory, 1a Broughton Street, London, SW8 3QJ

Website: https://www.cegedimrx.co.uk

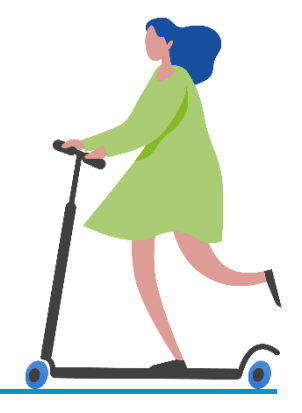

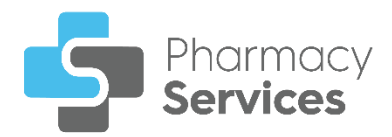

# Contents

| Pharmacy Services Release 2.1                        | 4  |
|------------------------------------------------------|----|
| All Services                                         | 4  |
| Flu Vaccination Service                              | 4  |
| Reporting an Adverse Effect on a Completed Episode   | 6  |
| Searching for, Sorting or Filtering Flu Vaccinations | 9  |
| Searching for Flu Vaccinations                       | 9  |
| Sorting Flu Vaccinations                             | 9  |
| Filtering Flu Vaccinations                           | 10 |

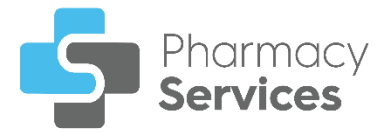

### **Pharmacy Services Release 2.1**

**Pharmacy Services** release **2.1** contains the following new features and improvements:

### **All Services**

• Patient Banner - A patient's GP practice now displays on the patient banner across all services:

| Ambulance Serv                   | vice Mino      |                                                          | RECORD CLINICAL IN | CIDENT               | VIEW REFERRAL |                        |
|----------------------------------|----------------|----------------------------------------------------------|--------------------|----------------------|---------------|------------------------|
| Nowland, Ber                     | PATIENT UN     | VERIFIED                                                 |                    |                      |               |                        |
| Date Of Birth<br>09/06/1983(39y) | Gender<br>Male | NHS number is missing<br>PERFORM PDS LOOKUP ADD MANUALLY | Addres<br>1 Greer  | s<br>1 Lane, LS167AX | GP Prac       | tice<br>D WOOD SURGERY |

### Flu Vaccination Service

• Adverse Effect Report - You can now report an adverse effect on a completed Flu Vaccination episode:

| ← Flu Vaccination Service Overview                                                                                                    | REPORT ADVERSE EFFECT                                                                                                    |  |  |  |  |
|----------------------------------------------------------------------------------------------------|----------------------------------------------------------------------------------------------------|--|--|--|--|
| Nowland, Ben<br>Date Of Birth Gender NHS number is missing 09/06/1984(38y) Male                                                                                                    | Address Phone Number GP Practice<br>1 Green Lane, LS167AX Not Provided Practice details missing                                                                                                    |  |  |  |  |
| Eligibility Questionnaire<br>Eligible Patient Group<br>Aged over 18 to under 65 in a clinical risk group                                                                                                    | Delivery<br>Vaccination Administered<br>Yes                                                                                                    |  |  |  |  |
| Chronic heart disease<br>Do you feel unwell, have a temperature or infection?<br>No<br>Have you ever had a confirmed anaphylactic allergic reaction to a<br>previous dose of the influenza vaccine?<br>No                            | Administration Details         Date       Time         13/09/2022       09:53 AM         Location of Administration       Administered by         Pharmacy       Buttercup P1U1                                                                                                    |  |  |  |  |
| Are you allergic to anything?<br>No<br>Have you had a seasonal flu vaccination in the last 6 months?<br>No<br>Have you had any other vaccinations during the last 3 months?<br>No<br>Are you currently taking any medications?<br>No | Vaccination Delivery         Vaccine         Influvac sub-unit Tetra vaccine suspension for injection 0.5ml pre-filled syringes (Viatris UK Healthcare Ltd) 1 pre-filled disposable injection         Batch No       Expiry Date         9876543       March/2024         Vaccination Route       Site of Administration |  |  |  |  |
|                                                                                                    | Intramuscular     Left arm       Adverse Effects       Has the patient suffered any adverse effects?       No                                                                                                    |  |  |  |  |

See **Reporting an Adverse Effect on a Completed Episode** on page 6 for more information.

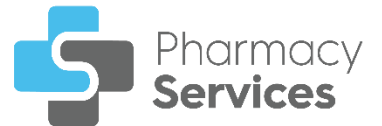

• Flu Vaccination - GP Notification - When completing a Flu Vaccination episode, a GP notification is now sent automatically via email to the patient's GP practice:

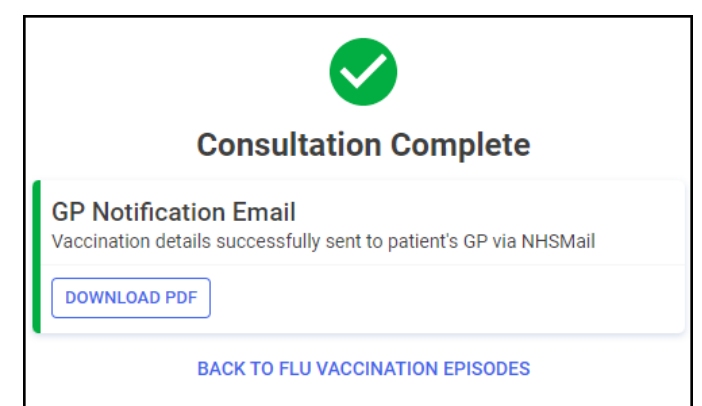

• Searching and Filtering Flu Vaccinations - You can now search and filter Flu Vaccination episodes in the Active Episodes and Completed Episodes screens:

| Filters                                         | $\times$     |
|-------------------------------------------------|--------------|
| Eligibility Group                               |              |
| Aged 65 years or over                           |              |
| Aged 50 to 64 years (not in a c<br>group)       | linical risk |
| Aged over 18 to under 65 in a crisk group       | clinical     |
| Pregnant woman                                  |              |
| Person in long stay residential home            | care         |
| Carer                                           |              |
| Household contact of immunocompromised individu | als          |
| Health and social care staff (ag<br>and over)   | ged 18       |
| None of the above (private vac                  | cine)        |
| Status                                          |              |
| Completed                                       |              |
| Closed                                          |              |
| Completion Date                                 |              |
| From                                            | ×            |
|                                                 | ~            |
| _ To<br>■ Select a date                         | ×            |
| CLEAR ALL                                       | APPLY        |

See Searching for, Sorting or Filtering Flu Vaccinations on page 9 for more information.

• Vaccine Route - The option to record a Vaccine Route of Nasal has been removed.

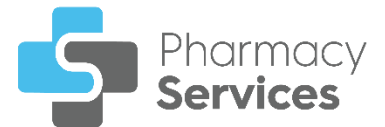

# Reporting an Adverse Effect on a Completed Episode

After administering a Flu Vaccination a patient may have an adverse effect that requires recording. To report the adverse effect on a completed **Flu Vaccination** episode:

1. From the **Completed Episodes** tab, select **OPEN** next to the required episode:

| Flu Vaccinat    | ion Service           |                                                   |                                         |                | START NEW FLU V               | ACCINATION |
|-----------------|-----------------------|---------------------------------------------------|-----------------------------------------|----------------|-------------------------------|------------|
| Active Episodes | Completed Episodes    | s                                                 |                                         |                |                               |            |
| Patient Name    | Date of Birth         | Eligibility Group                                 | Completion Date $\downarrow \downarrow$ | Delivered By   | Status                        |            |
| Ben Nowland     | 09/06/1984            | Aged over 18 to under 65 in a clinical risk group | 08/10/2022<br>© 12:16 PM                | Buttercup P1U1 | Closed                        | OPEN       |
| Ben Nowland     | 09/06/1984            | Pregnant woman                                    | 08/10/2022<br>© 12:10 PM                | Buttercup P1U1 | <ul> <li>Completed</li> </ul> | OPEN       |
| Ben Nowland     | 09/06/1984            | Carer                                             | 08/10/2022<br>© 12:09 PM                | Buttercup P1U1 | <ul> <li>Completed</li> </ul> | OPEN       |
| ♦ ► 1-3 of      | 3 Rows per page: 10 👻 | •                                                 |                                         |                |                               |            |

2. The Flu Vaccination Service Overview screen displays. Select REPORT

**REPORT ADVERSE EFFECT ADVERSE EFFECT**  Flu Vaccination Service Overview REPORT ADVERSE EFFECT Nowland, Ben Date Of Birth Gender NHS number is missing Address Phone Number GP Practice Practice details missing 09/06/1984(38v) Male 1 Green Lane, LS167AX Not Provided **Eligibility Questionnaire** Delivery Eligible Patient Group Vaccination Administered Aged over 18 to under 65 in a clinical risk group Yes **Clinical Risk Group** Chronic heart disease Administration Details Do you feel unwell, have a temperature or infection? Date Time No 13/09/2022 09:53 AM Have you ever had a confirmed anaphylactic allergic reaction to a previous dose of the influenza vaccine? Location of Administration Administered by Buttercup P1U1 No Pharmacy Are you allergic to anything? No Vaccination Delivery Have you had a seasonal flu vaccination in the last 6 months? Vaccine No Influvac sub-unit Tetra vaccine suspension for injection 0.5ml pre-filled Have you had any other vaccinations during the last 3 months? syringes (Viatris UK Healthcare Ltd) 1 pre-filled disposable injection No Batch No Expiry Date Are you currently taking any medications? 9876543 March/2024 No Vaccination Route Site of Administration Intramuscular Left arm Adverse Effects Has the patient suffered any adverse effects? No

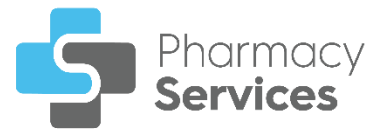

3. The Adverse Effect Report screen displays:

| Adverse Effect Report                           |                                     |                             |
|-------------------------------------------------|-------------------------------------|-----------------------------|
| Has the patient suffered any adverse effects? * | Patient Details                     | s                           |
|                                                 | Name<br>Ben Nowland                 | Date of Birth<br>09/06/1984 |
| Advice Given / Additional Notes                 | Gender<br>Male                      | NHS number is<br>missing    |
|                                                 | Address<br>1 Green Lane,<br>LS167AX | Telephone                   |
| CANCEL                                          | PRINT BL                            | ANK RECORD FORM             |

Complete as appropriate:

### Has the patient suffered any adverse effects?:

- No In the Advice Given / Additional Notes section, enter any additional text if required.
- **Yes** Select from the following list and enter any additional information:

| Adverse Effect Reporting                                                                     |
|----------------------------------------------------------------------------------------------|
| Has the patient suffered any adverse effects? *                                              |
| ● Yes O No                                                                                   |
| Please indicate which adverse effects the patient experienced *                              |
| Anaphylaxis                                                                                  |
| Bronchospasm                                                                                 |
| Bruising                                                                                     |
| Convulsion                                                                                   |
| Excessive bleeding                                                                           |
| Fainting                                                                                     |
| Hardness at injection site                                                                   |
| Other                                                                                        |
| Description of Reaction                                                                      |
| Please ensure that you report all adverse effects via the MHRA YELLOW CARD reporting process |
| Advice Given / Additional Notes                                                              |
| BACK TO ELIGIBILITY COMPLETE                                                                 |

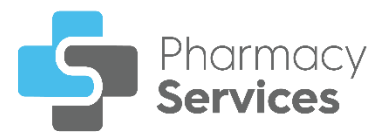

- Anaphylaxis
- Bronchospasm
- Bruising
- Convulsion
- Excessive bleeding
- Fainting
- Hardness at injection site
- Other

In the **Description of Reaction** section, enter a description of the reaction and report any adverse effects using the link to the <u>MHRA</u> <u>YELLOW CARD website</u>:

Select to report any adverse effects

Please ensure that you report all adverse effects via the MHRA YELLOW CARD reporting process

In **Advice Given / Additional Notes**, enter any additional text if required.

4. Select SUBMIT , the Complete Confirmation screen displays: Complete Confirmation × Are you sure you want to complete this adverse effects report? This will overwrite any existing adverse effect details previously recorded. Please ensure you resend the GP Feedback Form with the new adverse effect details. CANCEL COMPLETE

5. Select COMPLETE to add the adverse effect report to the **Flu Vaccination Service Overview** screen.

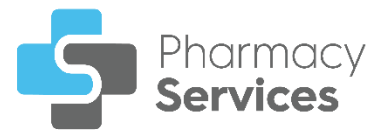

## Searching for, Sorting or Filtering Flu Vaccinations

### **Searching for Flu Vaccinations**

-

To search for Active or Completed Flu Vaccination episodes:

1. From the Pharmacy Services Side Navigation Bar select Flu Vaccination

| Flu Vaccination Service START NEW FLU VACCINATI |                 |     |          |           |            |                              |      |
|-------------------------------------------------|-----------------|-----|----------|-----------|------------|------------------------------|------|
| ctive Episodes                                  | Completed Episo | des |          |           |            |                              |      |
| <b>Q</b> Search By Pat                          | ient Name       |     |          |           |            |                              |      |
| Patient Name                                    | Date of Birth   | Age | Postcode | Telephone | GP Details | Creation Date $ \downarrow $ |      |
| Gabrielle Jones                                 | 28/04/1950      | 72y | S040 3RR |           |            | 13/09/2022<br>⊙05:29 PM      | OPEN |
| Ben Nowland                                     | 09/06/1984      | 38y | LS167AX  |           |            | 05/09/2022<br>©12:41 PM      | OPEN |

2. Enter the patient's name into **Search**, the patient list automatically updates as you start typing.

### Sorting Flu Vaccinations

To sort Active or Completed Flu Vaccination episodes:

1. From the Pharmacy Services Side Navigation Bar select Flu Vaccination

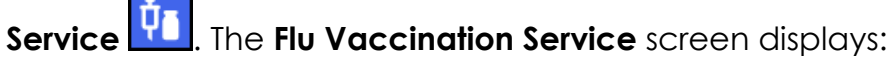

| Flu Vaccinatio          | n Service         |     |          |           |            | START NEW FLU                        | VACCINATION |
|-------------------------|-------------------|-----|----------|-----------|------------|--------------------------------------|-------------|
| Active Episodes         | Completed Episod  | les |          |           |            |                                      |             |
| <b>Q</b> Search By Pati | ent Name          |     |          |           |            |                                      |             |
| Patient Name            | Date of Birth     | Age | Postcode | Telephone | GP Details | Creation Date $\downarrow\downarrow$ |             |
| Gabrielle Jones         | 28/04/1950        | 72y | S040 3RR |           |            | 13/09/2022<br>⊙05:29 PM              | OPEN        |
| Ben Nowland             | 09/06/1984        | 38y | LS167AX  |           |            | 05/09/2022<br>©12:41 PM              | OPEN        |
| ↓ 1 - 2 of 2            | Rows per page: 10 | Ŧ   |          |           |            |                                      |             |

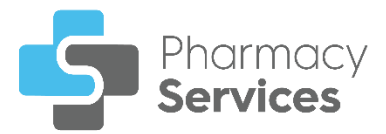

- 2. Select a column header to sort the data either:
  - Creation Date 个 Oldest to Newest / A-Z, or,
  - Creation Date 🜙 Newest to Oldest / Z-A.

### **Filtering Flu Vaccinations**

You can select which Flu Vaccinations display on the Completed Episodes screen by applying a range of filters. To filter Completed Flu Vaccination episodes:

1. From the Pharmacy Services Side Navigation Bar select Flu Vaccination

Service 1. The Flu Vaccination Service screen displays.

2. Select the **Completed Episodes** tab. A list of closed and completed episodes displays:

| Flu Vaccinatio          | on Service        |                                                   |                                           | START NEW FLU VA              | CCINATION |
|-------------------------|-------------------|---------------------------------------------------|-------------------------------------------|-------------------------------|-----------|
| Active Episodes         | Completed Episode | S                                                 |                                           |                               |           |
| <b>Q</b> Search By Pati | ent Name          | ₩ FILTER                                          |                                           |                               |           |
| Patient Name            | Date of Birth     | Eligibility Group                                 | Completion Date $\downarrow$ Delivered By | Status                        |           |
| Ben Nowland             | 09/06/1984        | Health and social care staff (aged 18 and over)   | <b>14/09/2022</b><br>⊙ 03:48 PM           | Closed                        | OPEN      |
| David Smith             | 24/01/1970        | Carer                                             | 13/09/2022<br>© 05:28 PM                  | <ul> <li>Completed</li> </ul> | OPEN      |
| Ben Nowland             | 09/06/1984        | Aged over 18 to under 65 in a clinical risk group | <b>13/09/2022</b><br>⊙ 09:53 AM           | <ul> <li>Completed</li> </ul> | OPEN      |
| ♦ 1-3 of 3              | Rows per page: 10 | *                                                 |                                           |                               |           |

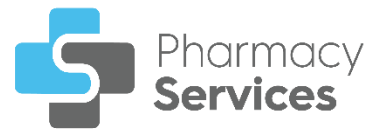

| or                                                                                                    | ÷ FILTER |
|----------------------------------------------------------------------------------------------------|----------|
| or of the second second |          |

3. Select Filter and the Filters screen displays on the right

hand side of the screen:

| Filters                                            | $\times$              |
|----------------------------------------------------|-----------------------|
| Eligibility Group                                  |                       |
| Aged 65 years or over                              |                       |
| Aged 50 to 64 years (not in a clinica group)       | al risk               |
| Aged over 18 to under 65 in a clinic risk group    | al                    |
| Pregnant woman                                     |                       |
| Person in long stay residential care home          | 1                     |
| Carer                                              |                       |
| Household contact of immunocompromised individuals |                       |
| Health and social care staff (aged and over)       | 18                    |
| None of the above (private vaccine)                | )                     |
| Status                                             |                       |
| Completed                                          |                       |
| Closed                                             |                       |
| Completion Date                                    |                       |
| From                                               | $\mathbf{\mathbf{v}}$ |
|                                                    | ^                     |
| To Select a date                                   | ×                     |
| CLEAR ALL                                          | APPLY                 |

- 4. From here you can filter the data as follows:
  - Eligibility Group Filter by eligibility group.
  - Status Filter by referral status:
    - Completed
    - Closed •
  - Completion Date Select in either From or To to open a calendar • and add a date range:

| Completion Date |    |    |    |    |    |    |    |
|-----------------|----|----|----|----|----|----|----|
| ſ               | <  | >  |    |    |    |    |    |
| _               | Su | Mo | Tu | We | Th | Fr | Sa |
|                 |    |    |    |    | 1  | 2  | 3  |
|                 | 4  | 5  | 6  | 7  | 8  | 9  | 10 |
|                 | 11 | 12 | 13 | 14 | 15 | 16 | 17 |
|                 | 18 | 19 | 20 | 21 | 22 | 23 | 24 |
|                 | 25 | 26 | 27 | 28 | 29 | 30 |    |

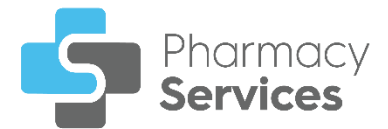

5. Select **APPLY** . The pisode list updates:

### . The active filters display and the **Flu Vaccination**

| Iu Vaccinatio           | START NEW FLU VACCINATION |                       |                                         |              |                |      |
|-------------------------|---------------------------|-----------------------|-----------------------------------------|--------------|----------------|------|
| ctive Episodes          | Completed Episod          | les                   |                                         |              |                |      |
| <b>Q</b> Search By Pati | ent Name                  | ₹ FILTER              |                                         |              |                |      |
| Eligibility Group: Ageo | 65 years or over 😵        | Status: Completed     | Completion Date From: 01/0              | 9/22 🛛 🗲     | Active filters |      |
| Patient Name            | Date of Birth             | Eligibility Group     | Completion Date $\downarrow \downarrow$ | Delivered By | Status         |      |
| Ben Nowland             | 09/06/1984                | Aged 65 years or over | <b>15/09/2022</b><br>⊙ 05:26 PM         |              | Completed      | OPEN |
| Gabrielle Jones         | 28/04/1950                | Aged 65 years or over | <b>15/09/2022</b><br>⊙ 05:25 PM         |              | Completed      | OPEN |
| David Smith             | 24/01/1970                | Aged 65 years or over | <b>15/09/2022</b><br>⊙ 04:22 PM         |              | Completed      | OPEN |
| ♦ ♦ 1-3 of 3            | Rows per page: 10         |                       |                                         |              |                |      |

Select individually.

| Training Tip - Select CLEAR ALL           | CLEAR ALL | on the <b>Filters</b> |  |  |  |  |
|-------------------------------------------|-----------|-----------------------|--|--|--|--|
| screen to clear all the selected filters. |           |                       |  |  |  |  |